## WILMA: Kirjautuminen, vahva tunnistautuminen ja oppilastietojen tarkistaminen

## 1. WILMAAN KIRJAUTUMINEN

Verkkoselaimella Wilmaan pääsee kirjautumaan osoitteen <u>https://lempaala.inschool.fi</u> kautta.

Wilma-mobiilisovellus määritetään käyttöön seuraavasti:

- 1. Asentakaa ja avatkaa mobiilisovellus
- 2. Lisätkää rooli painamalla plus-merkkiä
- 3. Painakaa "Valitse Wilma"
- 4. Kirjoittakaa hakukenttään "Lempäälä"
- 5. Valitkaa http://lempaala.inschool.fi
- 6. Kirjautukaa Wilma-käyttäjätunnuksillanne
- 2. VAHVA TUNNISTAUTUMINEN

Vahva tunnistautuminen ei toistaiseksi onnistu mobiilisovelluksella, joten tee se verkkoselaimella. Mikäli olet jo aikaisemmin suorittanut vahvan tunnistautumisen, ei sitä tarvitse tehdä uudelleen ja voit edetä ohjeen seuraavaan vaiheeseen. Muussa tapauksessa suorita vahva tunnistautuminen seuraavasti:

1. Kirjautukaa Wilmaan verkkoselaimella (ei siis puhelin- tai tablettisovelluksella, joka on karsittu versio Wilman käyttöliittymästä).

(۱)

- 2. Klikatkaa avautuvan ikkunan oikeasta yläkulmasta oheista kuvaketta:
- 3. Valitkaa "Käyttäjätilin asetukset"
- 4. Avatkaa välilehti "Vahva tunnistautuminen"
- 5. Järjestelmä opastaa teidät tästä eteenpäin tunnistautumaan.

## 3. OPPILASTIETOJEN TARKISTAMINEN

- 1. Kirjautukaa Wilmaan verkkoselaimella
- 2. Klikatkaa sen oppilaan nimeä, jonka tiedot tarkistatte. Huomioittehan, että kaikkien huollettavien tiedot tulee tarkistaa yksitellen.
- 3. Klikatkaa valikkorivillä olevaa kolmea pistettä ja valitkaa avautuvasta valikosta "Lomakkeet"

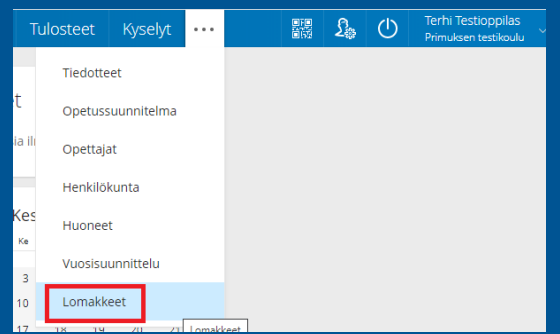

- 4. Klikatkaa "Lomake oppilastietojen tarkistus perusopetus 2020"
- 5. Lukekaa sivulle avautuvat täyttöohjeet ja toimikaa niiden mukaisesti. Mikäli lomakkeen lukituissa tiedoissa on puutteita tai virheitä, olkaa ensisijaisesti yhteydessä ko. kouluun. Ennen sivulta poistumista tallentakaa tiedot.